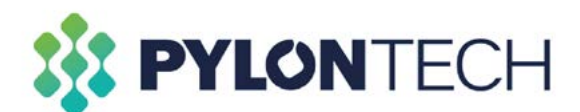

## Application Note - Updating firmware on Pylontech batteries

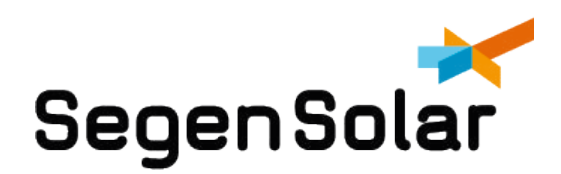

## **Updating firmware on Pylontech batteries**

The following is required to successfully update the battery firmware:

- New BatteryView for Pylontech battery. Can be found here.
- Firmware for battery. Can be found here.
- RS232 to USB cable Kit. Can be purchased here.
  - » For US2000/US3000/Phantom-S/UP2500, the RS232 cable type is RJ11 DB9 USB
  - » For Force L1/L2, the RS232 cable type is RJ45 DB9 USB

Once you have all the components listed above, the following steps will guide you on how to upgrade firmware on your battery

1. Using the RS232 to USB cable kit, plug the USB side into your laptop or computer and the RJ45/RJ11 side into the "console" port on the battery (indicated in blue below). Switch on the battery using the power switch.

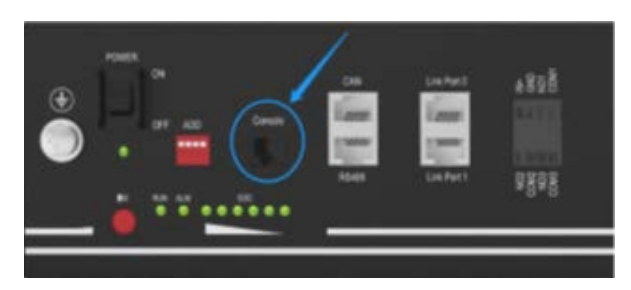

2. Open the BatteryView program. Do not unzip the program from the .zip folder. Click on BatteryView to open the program.

| 😹 en                               | 2016/3/23 14:55  |          |
|------------------------------------|------------------|----------|
| 📙 Update file                      | 2016/8/23 16:41  |          |
| 🔒 Update log                       | 2016/3/23 15:17  |          |
| 1 zh-CHS                           | 2016/3/23 14:55  |          |
| 🗼 zh-cn                            | 2016/3/23 14:57  |          |
| Battery Firmware Update SOP        | 2016/7/12 11:14  | 117 KB   |
| * BatteryView                      | 2016/3/23 16:09  | 573 KB   |
| BatteryView.pdb                    | 2016/3/23 16:09  | 494 KB   |
| BatteryView.vshost                 | 2016/3/21 17:14  | 14 KB    |
| BatteryView.vshost.exe.manifest    | 2009/6/11 5:14   | 1 KB     |
| LabelGradient.dll                  | 2015/8/27 9:19   | 20 KB    |
| LEDIndicator.dll                   | 2014/7/4 16:16   | 30 KB    |
| Microsoft.Office.Interop.Excel.dll | 2007/10/10 9:48  | 1,075 KB |
| Microsoft.Vbe.Interop.dll          | 2007/10/10 9:48  | 63 KB    |
| G office.dll                       | 2007/10/10 9:48  | 219 KB   |
| WeifenLuo.WinFormsULDocking.dll    | 2013/11/19 16:33 | 437 KB   |

A pop-up widow like the one below should display on your computers screen. Select 'Connect".

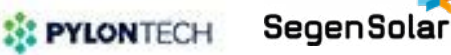

|                                           |            |            |                 |              |            |     | Name      | 2 |
|-------------------------------------------|------------|------------|-----------------|--------------|------------|-----|-----------|---|
|                                           | 0.000      | Current(A) | Temperature('C) | Capacity(AN) | Cycle Time |     |           |   |
|                                           |            |            |                 |              |            |     |           |   |
|                                           | Real State |            |                 |              |            |     |           |   |
|                                           |            |            |                 |              |            |     |           |   |
|                                           |            |            |                 |              |            |     |           |   |
| n han<br>Nation                           | 1          |            |                 |              |            |     |           |   |
| diretter<br>Nodere herret<br>Dere freiset |            |            |                 |              |            |     |           |   |
|                                           |            |            |                 |              |            |     |           |   |
|                                           |            |            |                 |              |            | 344 | (and last | 1 |
|                                           |            |            |                 |              |            |     |           |   |
|                                           |            |            |                 |              |            |     |           |   |
|                                           |            |            |                 |              |            |     |           |   |

 Ensure that the cable is detected by your laptop. This can be verified by going to the following location on your laptop: Control panel > Device manager > and expand the Ports (COM & LPT). It should look like below. Please note that your device might have a different COM number, it will be COMX (Where X is the number).

|                                    | VIB Senal Port (CORT) Properties X |
|------------------------------------|------------------------------------|
| R Auto much and publich            | front hotpops from home home.      |
| a betreen                          | case in sold free last             |
| · O Barbook                        | USE Serie Pur (COVT)               |
| Converso                           | -                                  |
| - M Contputer                      | Device type: Pure (COIL & UP)      |
| Did prote                          | Tendetere PT3                      |
| Company and the                    | Louise w100 Intel County           |
| - In Purses Interface Descen       |                                    |
| - III Enhorth                      | Deale date                         |
| - B Maa and other pathting devices | Practice is writing property       |
| - 🛄 Maxibura                       |                                    |
| Network adapters                   |                                    |
| - Charlieron                       |                                    |
| B its first or the                 |                                    |
| 2 broas                            |                                    |
| D Promot                           |                                    |
| - Distance - Barrier               |                                    |
| EB Senare                          |                                    |
| · Suffeen components               |                                    |
| Software devices                   | and the second                     |
| By Source and party controllers    | Landerson Control of               |

4. Back to the BatteryView application opened. The Port Name will be automatically recognized once the RS232 cable is well installed or from the Device Manager; The Baudrate is 115200

| File(F) Run(R) 1   | Mindows(W) Options(O) I<br>O ()<br>Start Pause | Language(L) About(A)  |
|--------------------|------------------------------------------------|-----------------------|
| Device List Window | 0 × Mair                                       | Window                |
| 0                  | 2 法接对成权                                        |                       |
|                    | Serialport Information<br>Fort Same<br>CONCO + | Bestrate:<br>115200 • |
|                    | Twallel<br>Bu pwallel bettery so               | ide make()            |
|                    | (                                              | 0E Cuesl              |

PYLONTECH SegenSolar

5. If the BatteryView shows values, it means the connection is successful. Please double-click the 'Battery Module' tool bar to receive correct battery information on the bottom right side, then take a Screenshoot as evidence for further maintenance task. Please choose the "BMS Update".

| -                                                        | Real-ste Set. | Constant Providence | Terror Control of Control of Cont | Constant and | And Real   | Loke<br>Calif | 10(13pr))<br>2.365 Y | Bate<br>Rend |                                                                                                    |                              |                                                                                                    |                   |                                                                                                    |       |
|----------------------------------------------------------|---------------|---------------------|----------------------------------------------------------------------------------------------------|--------------|------------|---------------|----------------------|--------------|----------------------------------------------------------------------------------------------------|------------------------------|----------------------------------------------------------------------------------------------------|-------------------|----------------------------------------------------------------------------------------------------|-------|
| 1                                                        | Vortage(v)    | Content(A)          | Temperature(C)                                                                                                    | capacity(kn) | Cycle rime | Tubbi         | 3.7ml H              | Bernal       |                                                                                                    |                              |                                                                                                    |                   |                                                                                                    |       |
|                                                          | 50.184        | 0.740               | 31                                                                                                    | 32.624       | 0          | odil          | 3.98.7               | Read         |                                                                                                    |                              |                                                                                                    |                   |                                                                                                    |       |
|                                                          |               |                     |                                                                                                    |              |            | 1425          | 5.348 F              | Read         |                                                                                                    |                              |                                                                                                    |                   |                                                                                                    |       |
| 1                                                        |               |                     |                                                                                                    |              |            | 0404          | 3.347.4              | Read         |                                                                                                    |                              |                                                                                                    |                   |                                                                                                    |       |
|                                                          |               | 6                   |                                                                                                    |              |            | 0438          | 3.388.7              | Send         |                                                                                                    |                              |                                                                                                    |                   |                                                                                                    |       |
| Double-click                                             | Charge        |                     |                                                                                                    |              |            | 1408          | 3.36 F               | fired        |                                                                                                    |                              |                                                                                                    |                   |                                                                                                    |       |
| Double click                                             |               | 10 C                |                                                                                                    |              |            | 1427          | 3.365.9              | Read         |                                                                                                    |                              |                                                                                                    |                   |                                                                                                    |       |
|                                                          |               |                     |                                                                                                    |              |            | 2418          | 3.342 F              | Aced         |                                                                                                    |                              |                                                                                                    |                   |                                                                                                    |       |
|                                                          |               |                     |                                                                                                    |              |            |               | 3.748.7              | Rend         |                                                                                                    |                              |                                                                                                    |                   |                                                                                                    |       |
|                                                          |               |                     |                                                                                                    |              |            |               | 1.001                | Rend .       |                                                                                                    |                              |                                                                                                    |                   |                                                                                                    |       |
| Ban 256259-1                                             |               |                     |                                                                                                    |              |            | 0400          | 1.54.7               | Acres        | Rattan                                                                                                    | Aliant                       | the second second second second second second second second second second second second second second second se |                   | the second second second second second second second second second second second second second second second se |       |
| ing Return Property and                                  |               |                     |                                                                                                    |              |            | 64945         | 1.147                | Read         | " Datter)                                                                                                    | A DEAN                       |                                                                                                    |                   |                                                                                                    |       |
| Discharge Dervert (1999)es<br>Discharge Dervert (1999)es |               |                     |                                                                                                    |              |            | Galite        | 3.047 1              | Rend         | File(F)                                                                                                    | Run(R)                       | Windows(W)                                                                                                    | Options(O) Lar    | nguage(L)                                                                                                    | About |
|                                                          |               |                     |                                                                                                    |              |            | later         | fagginet             | Parts        | ff<br>Connect                                                                                                    | Disconnec                    | t Start Pause                                                                                                   | User Login        |                                                                                                    |       |
|                                                          |               |                     |                                                                                                    |              |            | Improved      | 8.0                  | dend.        | and the second second sec | and the second second second |                                                                                                    | acan action       | -                                                                                                    | _     |
|                                                          |               |                     |                                                                                                    |              |            | Tennetant     | 8.0                  | Bund         | Device Li                                                                                                    | st Window                    |                                                                                                    | <b>BMS Undate</b> | -                                                                                                    |       |
|                                                          |               |                     |                                                                                                    |              |            | Important     | 2.8                  | Rated.       | -                                                                                                    | Lower Bedel                  |                                                                                                    | and about         |                                                                                                    | _     |
|                                                          |               |                     |                                                                                                    |              |            | Improved      | 8.0                  | Bond         |                                                                                                    | and a state of               |                                                                                                    | Baudrate Set      | t                                                                                                    |       |

- 6. Click Browse to choose the firmware.
- For upgrade US2000B/US3000A/Force-L series product:

Please select the correct .bin file for the upgrade, by any version of Batteryview.

• For upgrade US2000C/US3000C/UP5000:

If the 8th and 9th of the product Serial Number is not 'E2' or 'C3', it can still select the correct .bin file for the upgrade, by any version of Batteryview.

If the 8th and 9th of the product Serial Number is 'E2' or 'C3', please select the correct .zip file for the upgrade and require using Batteryview V3.0.28 or higher.

\*It's suggested to always use the .zip file and Batteryview V3.0.28 for any US2000C/US3000C/UP5000 upgrade to avoid wrong upgrade caused PCBA damage.

| ice List Window 🛛 🗘 🛪                 | Main Window |        |
|---------------------------------------|-------------|--------|
| Update Window                         |             | a = 3  |
| Data Fackage<br>Transmitting Progress | Irrer Gieck | - Down |

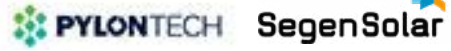

## 7. Click "Program" to start.

| date Window            | Terrarella Canada and |
|------------------------|-----------------------|
| F \新建交体典\ghanton_660_1 | 07. bin               |
| Buta Package           | Brrer Dack            |
| resoluting Progress    |                       |
|                        | Tropon                |
| 7、新建交印点\phates.Mi      | luitt bin             |
| Data Package 1421      | Error Check Sus Check |
| Transmitting Progress  | 60x                   |
|                        | From Canal            |
|                        |                       |

 When it shows the Serial Number, it means the update has finished. Please keep watching the progress bar and 'Program' button till 100%. In different Operation System, it may happen that the upgrade stick during the process and require to click the 'Program' again (once the 'Program' button becomes highlighting again during the upgrade process).

|       | F:\新建文件夹\phantom_b60_                                                                                                    | 107. bin                                                                                                    | *<br>*                           | Browse              |
|-------|----------------------------------------------------------------------------------------------------|----------------------------------------------------------------------------------------------------|----------------------------------|---------------------|
|       | Data Package 1421                                                                                                    | Error Check                                                                                                    | Sun Check                        |                     |
| ensei | itting Progress                                                                                                    |                                                                                                    |                                  |                     |
|       |                                                                                                    |                                                                                                    | 10                               | 0%                  |
|       |                                                                                                    |                                                                                                    |                                  |                     |
|       |                                                                                                    | Progr                                                                                                    | an                               | Complete            |
|       |                                                                                                    | Progr                                                                                                    | <b>sn</b>                        | Complete            |
|       | 16-08-23 15:59:35->The update<br>16-08-23 15:59:37->File is tr<br>16-08-23 16:00:08->File trans<br>16-08-23 16:00:18->Derice is<br>16-08-23 16:00:18->Derice is<br>16-08-23 16:00:29-The har co<br>16-08-23 16:00:29->The derice<br>16-08-23 16:00:30->The update<br>\Administrator\Besktop\debugg | Progr<br>ansmitting<br>mission is complete.<br>cleared.<br>de is written in.<br>is disconnected.<br>log is recorded in:<br>%Debug\Update log\P | an<br>C:\Users<br>PTBHD117640500 | Complete<br>A. txt. |

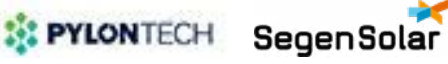

Click "Complete" and the program will return to the main page:

| - Il Interes Intele                                         | Main Window        |            |                 |              |            |              |               |         |
|-------------------------------------------------------------|--------------------|------------|-----------------|--------------|------------|--------------|---------------|---------|
|                                                             |                    |            |                 |              |            | Inter        | Pilitage (P)  | State   |
|                                                             | Voltage(V)         | Current(A) | Temperature("C) | Capacity(Ah) | Cycle Time | -01543       | 3.342 F       | Feed    |
|                                                             | 80.170             | 0.745      |                 | 22.422       |            | Calli        | 2.347.8       | Fees    |
|                                                             | 50.1/9             | 0.742      | 51              | \$2.028      | 0          | 0413         | 2.365 9       | Fersi-  |
|                                                             |                    |            |                 |              |            | Call3        | 2.348.8       | Fortal  |
|                                                             |                    |            |                 |              |            | Call4        | 2.245 F       | Frenci  |
|                                                             | Contraction of the |            |                 |              |            | CALLS        | 3.266 F       | Freed   |
|                                                             | Charge             |            |                 |              |            | C+516        | 2.365 F       | Fornal  |
|                                                             | -                  |            |                 |              |            | 0+017        | 5.540 F       | Intel   |
|                                                             |                    |            |                 |              |            | 6+210        | 2.342.9       | Freed   |
|                                                             |                    |            |                 |              |            | C+219        | 3-344 F       | Ford    |
|                                                             |                    |            |                 |              |            | C+L110       | 2.364 F       | Fond    |
| Non New PROPERTY                                            |                    |            |                 |              |            | CaELITE      | 3.345 F       | Feral   |
| rist Fustor PPTERDING40004                                  |                    |            |                 |              |            | Callif       | 2.346 F       | Frenci  |
| diterara Varitica. Bill<br>enification: ADV/5060            |                    |            |                 |              |            | Catilia      | 3.345 F       | Ferni   |
| a Discharge Corrent (1000064)<br>a Charge Corrent (1000064) |                    |            |                 |              |            | C4E314       | 1.546 7       | Frend   |
|                                                             |                    |            |                 |              |            | Tota         | Tangagalara ( | State   |
|                                                             |                    |            |                 |              |            | TesperatureD | 31 22         | Farris. |
|                                                             |                    |            |                 |              |            | Tergeratural | 31 12         | Frend   |
|                                                             |                    |            |                 |              |            | Tesperatural | 3 16          | Fired   |
|                                                             |                    |            |                 |              |            |              |               |         |

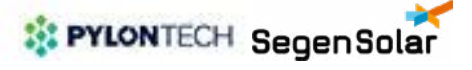